## 4.15 **Regjistrimi i materialit të humbur**

Përdorni procedurën kur dëshironi të vendosni humbjen e materialit që akoma dëshironi të mbani në regjistrat e anëtarit derisa të bihet dakord me anëtarin për mënyrën e pagesës për materialin e humbur.

Kusht

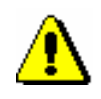

Vetëm kopjet e huazuara në jashtë bibliotekës ose në sallën e leximit mund të futen si të humbura (statusi *C* ose *S*).

## Shënim:

Për materialin që është huazuar si një komplet, vendosni humbjen e njësive të caktuara ose të kompletit të plotë në mënyrën që përshkruhet në kap. 4.16.

Procedura

1. Theksoni klasën **Anëtari** dhe zgjidhni metodën **Klasa/Materiali i** bibliotekës kryesore.

Hapet dritarja Kërko përmes çelësit.

2. Zgjidhni anëtarin.

Mund të kërkoni për një anëtar sipas numrit të kartës së anëtarësisë ose duke kërkuar përmes të dhënave të tjera (shih kap. *4.1*).

Hapet dritarja Materiali i bibliotekës kryesore.

3. Gjeni një kopje në listën e materialit të regjistruar dhe klikoni dy herë në statusin C ose *S* (kolona 1).

Hapet dritarja **Zgjidh statusin**.

4. Në dritare, zgjidhni statusin HUMBUR dhe klikoni Në rregull.

Statusi i materialit të regjistruar ndryshon nga C ose S në L - ka humbur. Kur llogaritni datën kur skadon statusi L, merret parasysh parametrit i kohës rez. (statusi R).

Data e regjistrimit të humbjes regjistrohet në "Data e humbjes", e cila shfaqet në rreshtin 1 të kolonës 6.

Kur regjistroni një kopje të humbur, numri i kopjeve të humbura rritet në mënyrë automatike në të dhënat e disiplinës së anëtarit për "Materialin e Humbur (I)", dhe në dritaren **Materiali i bibliotekës kryesore**, treguesi i shënimeve *LST* shfaqet në pjesën e sipërme të djathtë të ekranit.

Nëse huazimi tashmë ka përfunduar dhe biblioteka kërkon një tarifë të vonuar për këtë lloj materiali, mund të regjistrojni një kërkesë për pagesë të vonuar.

Nëse materiali është i rezervuar me një anëtar tjetër, ky material *nuk* do t'i caktohet atij kur regjistrohet humbja.

Në evidencë, materiali që regjistrohet si i humbur shfaqet në një tabelë të veçantë.

Një anëtar mund të marrë gjithashtu një kujtesë për një kopje të humbur të regjistruar kur skadon data e vlefshmërisë së statusit *L*.

|              | Nëse një anëtar gjen një kopje pas një kohe të caktuar dhe e kthen atë në<br>bibliotekë, lehtësojeni anëtarin duke huazuar më parë kopjen, dhe më pas<br>vetëm ta ktheni atë.                                                                                               |
|--------------|----------------------------------------------------------------------------------------------------|
| Procedura    | <ol> <li>Theksoni klasën Anëtari dhe zgjidhni metodën Klasa/ Materiali i<br/>bibliotekës kryesore.</li> </ol>                                                                                                    |
|              | Hapet dritarja Kërko përmes çelësit.                                                                                                    |
|              | 2. Zgjidhni anëtarin.                                                                                                    |
|              | Mund të kërkoni për një anëtar sipas numrit të kartës së anëtarësisë ose duke kërkuar përmes të dhënave të tjera (shih kap. 4.1).                                                                                                    |
|              | Hapet dritarja Materiali i bibliotekës kryesore.                                                                                                    |
|              | 3. Gjeni një kopje në listën e materialit të regjistruar dhe klikoni dy herë në statusin C ose <i>S</i> (kolona 1).                                                                                                    |
|              | Hapet dritarja <b>Zgjidh statusin</b> .                                                                                                    |
|              | 4. Në dritare, zgjidhni statusin I HUAZUAR dhe klikoni Në rregull.                                                                                                    |
|              | Statusi i materialit të regjistruar ndryshon nga <i>L</i> - <i>i humbur</i> në <i>C</i> - <i>i huazuar në shtëpi</i> .                                                                                                    |
|              | 5. Më pas kthejeni kopjen duke klikuar në butonin <b>Kthe</b> .                                                                                                    |
|              | Numri i kopjeve të humbura në të dhënat e anëtarit zvogëlohet me një<br>kopje.                                                                                                    |
|              | Nëse anëtari nuk e gjen ose nuk e kthen materialin e humbur pas një periudhe<br>të caktuar kohe, kopja e humbur fshihet nga regjistrat e anëtarit.                                                                                                    |
| Procedura    | <ol> <li>Theksoni klasën Anëtari dhe zgjidhni metodën Klasa/ Materiali i<br/>bibliotekës kryesore.</li> </ol>                                                                                                    |
|              | Hapet dritarja Kërko përmes çelësit.                                                                                                    |
|              | 2. Zgjidhni anëtarin.                                                                                                    |
|              | Mund të kërkoni për një anëtar sipas numrit të kartës së anëtarësisë ose duke kërkuar përmes të dhënave të tjera (shih kap. 4.1).                                                                                                    |
|              | Hapet dritarja Materiali i bibliotekës kryesore.                                                                                                    |
|              | 3. Theksoni kopjen e humbur (statusi <i>L</i> ) dhe klikoni <b>Kthe</b> .                                                                                                    |
|              | Hapet dritarja <b>Materiali i humbur</b> .                                                                                                    |
|              | <ol> <li>Nëse doni ta shënoni kopjen si të humbur dhe ta çaktivizoni huazimin,<br/>zgjidhni kopjen dhe klikoni Në rregull.</li> </ol>                                                                                                    |
|              | Në të dhënat e koleksioneve, vendosni në "Status" një vlerën 8 - <i>të humbur</i> (nënfusha 996q) dhe <i>0d</i> në "Kufizim i qasjes" (nënfusha 996u).                                                                                                    |
|              | Shënim:                                                                                                    |
| <b>∕</b> ••∖ | Nëse klikoni <b>Anulo</b> në dritaren <b>Materiali i humbur</b> , duhet të tregoni<br>manualisht në të dhënat e koleksioneve se është një kopje e humbur,<br>përndryshe statusi i kësaj kopje do të shfaqet në katalog I disopnueshëm, gjë që<br>është nuk është e vërtetë. |

Nëse materiali është i rezervuar, kur fshini një kopje të humbur nga regjistrat, anëtari kontrollohet automatikisht për të parë nëse ka ndonjë kopje tjetër të arritshme pa kushte në regjistër.

- Nëse *ka* një kopje të disponueshme pa kushte që është **huazuar**, rezervimi i regjistruar ruhet nga anëtari.
- Nëse *ka* një kopje të disponueshme pa kushte që është **e lirë**, rezervimi (statusi *R*) fshihet automatikisht dhe regjistrohet rezervimi i materialit të disponueshëm (statusi *O*).

Shfaqet një paralajmërim me informacion në lidhje me anëtarin me të cilin është rezervuar materiali dhe një paralajmërim për ndryshimin e rezervimit.

• Nëse *nuk ka* një kopje të disponueshme pa kushte, rezervimi fshihet automatikisht.

Nëse ka disa anëtarë në listën e rezervimeve për këtë material, rezervimi fshihet për të gjithë anëtarët dhe shfaqet një paralajmërim në të njëjtën kohë.

Mundësitë ...Regjistroni manualisht një gjobë për materialin e humbur nga anëtari.Numri i kopjeve të humbura të një anëtari nuk ndryshon, kështu që treguesi i<br/>shënimit LST do të shfaqet përsëri në dritaren Materiali i bibliotekës<br/>kryesore. Nëse dëshironi që ky tregues të mos shfaqet më për anëtarin, fshini<br/>numrin e kopjeve të humbura në "Materiali i humbur (I)" në redaktorin

Anëtari.